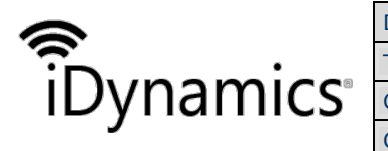

| iDynamics Credit Insurance       |                                                                          |                                                                                            |  |  |  |  |  |  |
|----------------------------------|--------------------------------------------------------------------------|--------------------------------------------------------------------------------------------|--|--|--|--|--|--|
| User's guide                     |                                                                          |                                                                                            |  |  |  |  |  |  |
| Microsoft Dynamics 30            | 55 Busine                                                                | ss Central                                                                                 |  |  |  |  |  |  |
| IN-KUS Date 4 DE FEBRERO DE 2019 |                                                                          |                                                                                            |  |  |  |  |  |  |
|                                  | iDynamics Credit Insu<br>User's guide<br>Microsoft Dynamics 30<br>IN-KUS | iDynamics Credit Insurance<br>User's guide<br>Microsoft Dynamics 365 Busine<br>IN-KUS Date |  |  |  |  |  |  |

## **IDYNAMICS CREDIT INSURANCE**

# **USERS' GUIDE**

| Document Version: | 1.0              |
|-------------------|------------------|
| Document Date:    | JANUARY 16, 2018 |
| Author Name:      | DPT. I+D+I       |

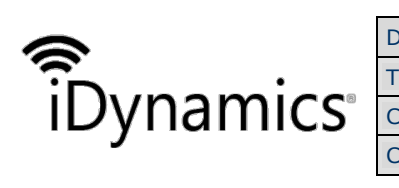

| Document | iDynamics Credit Insurance       |           |             |  |  |  |  |  |  |
|----------|----------------------------------|-----------|-------------|--|--|--|--|--|--|
| Title    | User's guide                     |           |             |  |  |  |  |  |  |
| Class.   | Microsoft Dynamics 30            | 55 Busine | ess Central |  |  |  |  |  |  |
| Code     | IN-KUS Date 4 DE FEBRERO DE 2019 |           |             |  |  |  |  |  |  |
|          |                                  |           |             |  |  |  |  |  |  |

## INDEX

| USA  | GE INSTRUCTIONS                   | 3  |
|------|-----------------------------------|----|
| 1.   | DUE DATES SETUP                   | 4  |
| 2.   | CUSTOMERS CLASSIFICATION          | 4  |
| 3.   | Insurance Companies List          | 5  |
| 3.1. | Insurance company                 | 6  |
| Acti | ive insurance company             | 6  |
| Disa | able insurance company            | 7  |
| 3.2. | Insurable credit policies         | 7  |
| List | of insurable credit policies      | 7  |
| Crea | dit policy statement              | 8  |
| Acti | ivate credit policy               | 9  |
| Dele | ete customer credit assignments   | 10 |
| Prin | nt policy                         | 11 |
| Cust | tomer credit policies             | 12 |
| 3.3. | Customer credit application lines | 12 |
| 3.4. | Customer                          | 13 |
| Max  | ximum customer credit control     | 14 |
| 3.5. | Reports sales by insurer          | 15 |

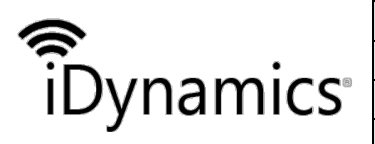

| Document | iDynamics Credit Insurance       |           |            |  |  |  |  |  |  |
|----------|----------------------------------|-----------|------------|--|--|--|--|--|--|
| Title    | User's guide                     |           |            |  |  |  |  |  |  |
| Class.   | Microsoft Dynamics 30            | 55 Busine | ss Central |  |  |  |  |  |  |
| Code     | IN-KUS Date 4 DE FEBRERO DE 2019 |           |            |  |  |  |  |  |  |

iDynamics Credit Insurance facilitates the risk management of customers based on the credit insurance, and helps to obtain the necessary reports for the relationship with the insurance company.

The starting point is the creation of an Insurance company file, which is contracted a credit insurance policy. Is assigned to the customers the the coverage amount.

iDynamics Credit Insurance uses the "Maximum credit" field of Microsoft Dynamics 365 Business Central to complement the standard functionality.

A customer classification is added to be used in obtaining the corresponding reports based on the insured.

iDynamics Credit Insurance is an extension easy to setup and quick to implement. In this section you will find information that will help you to set up and use iDynamics Credit Insurance in your company. If you are a partner or a customer that needs to extend functionality, you will find important information in the Developers section.

# **Usage instructions**

In the ribbon of the *Company Information* page, within the *Home* tab, the *Insurable Credit* menu hosts the job actions of the function.

- Maturity setup
- Classification of customers
- List of insurance companies
- Sales report by insurer

| <br>Dynam | nics 365 ${\scriptstyle \lor}$ | Business Central                             | st 🗧 Company Informat                          | tion Sandbox         | ~ Q               | © P | ۵ | ? | 8 |
|-----------|--------------------------------|----------------------------------------------|------------------------------------------------|----------------------|-------------------|-----|---|---|---|
| CR 🗧      |                                |                                              |                                                | + 1                  |                   | 2   |   | > |   |
| Inst      | Com                            | pany Info                                    | rmation                                        |                      |                   |     |   | 2 |   |
| со        | Insurable C                    | Credit Navigate                              | Less options                                   |                      |                   |     |   |   |   |
| CE        | 🗔 Insuran                      | ce sales report 🛛 🚨 Cus<br>tes Setup 🛛 📲 Ins | stomers Classification<br>urance Companies Lis | t                    |                   | 44- |   |   |   |
|           | Address                        | Avenida Arag                                 | jón, 5                                         | VAT Registration No. | 77777777A         |     |   |   |   |
|           | Address 2                      | Centro Nego                                  | cios                                           | GLN                  |                   |     |   |   |   |
|           | City                           | Madrid                                       | $\sim$                                         | CNAE Description     | Distribución mueb | es  |   |   |   |

You can access to due dates setup, to customers classification and insurance companies list from the manual setup page.

| <b></b>   | Document | ocument iDynamics Credit Insurance      |      |                      |  |  |  |  |  |  |  |
|-----------|----------|-----------------------------------------|------|----------------------|--|--|--|--|--|--|--|
|           | Title    | User's guide                            |      |                      |  |  |  |  |  |  |  |
| IDynamics | Class.   | Microsoft Dynamics 365 Business Central |      |                      |  |  |  |  |  |  |  |
| ,         | Code     | IN-KUS                                  | Date | 4 DE FEBRERO DE 2019 |  |  |  |  |  |  |  |

| <br>Dynamics 365 V Business Central | Manual Setup                                     | Environment<br>Sandbox | ~              | Ŷ          | ٢                      | ē           | ۲          | ? |  |
|-------------------------------------|--------------------------------------------------|------------------------|----------------|------------|------------------------|-------------|------------|---|--|
| CRONUS Sinance Cash Manag           | gement – Sales – Purchasing – Appro              | als                    | Setup 8        | & Extens   | sions $\smallsetminus$ | Intel       | ligent C > | > |  |
| Manual Setup: All ~ / insurance     | X Open in Excel Actions                          | Less options           |                |            |                        | 7           | ≡ 2        |   |  |
| NAME                                | DESCRIPTION                                      | AREA                   | KEYWORDS       |            |                        |             |            |   |  |
| Customer Classification :           | iDynamics Credit Insurance - Customer Classifica | System                 | Credit Insuran | ice, Custo | omer Clas              | ssification | n          |   |  |
| Due Dates Setup                     | iDynamics Credit Insurance - Due Dates Setup     | System                 | Credit Insuran | ice, Due d | dates                  |             |            |   |  |
| Insurance Companies List            | iDynamics Credit Insurance - Insurance Compani   | System                 | Credit Insuran | ice, Insur | ance Cor               | mpanies     | List       |   |  |

## 1. Due Dates Setup

In this table you define the grouping intervals by *Number of days* from the date of sale to the due date.

| <br>Dynamics | 365 ~       | Business | s Central   | anies List Due | Dates Setup | Environment<br>Sandbox | t ~              | Q | $\odot$ | -   | ۵ | ? | 8 |
|--------------|-------------|----------|-------------|----------------|-------------|------------------------|------------------|---|---------|-----|---|---|---|
| CR ←         | DUE DATES S | SETUP    |             |                |             |                        |                  |   |         | 2   |   | > |   |
| Insu         |             | h + New  | 🗊 Edit List | X Delete       | 📲 Open      | in Excel               |                  |   |         | 7 ≣ |   | 2 |   |
| со           |             |          |             |                |             | [                      | DUE - UP TO DAYS |   |         |     |   |   |   |
| CE:          |             |          |             |                |             |                        | 30               |   | :       |     |   |   |   |
| CY           |             |          |             |                |             |                        | 60               |   |         |     |   |   |   |
| INC          |             |          |             |                |             |                        |                  |   |         |     |   |   |   |
|              |             |          |             |                |             |                        |                  |   |         |     |   |   |   |
|              |             |          |             |                |             |                        |                  |   |         |     |   |   |   |
|              |             |          |             |                |             |                        |                  |   |         |     |   |   |   |
|              |             |          |             |                |             |                        |                  |   |         |     |   |   |   |

Where the difference between the date of sale and the due date is higher than the last interval, they are grouped under the heading "More than [the last value in the table]".

## 2. Customers Classification

These are the grouping codes for customers without assigning credit insurance.

| <br>Dynamics | 365 ~     | Business     | Central s   | t Customers Cla | assification | Environment<br>Sandbox   | ~   | ŷ | $\odot$ | Ē   | ۵ | ? | 8 |
|--------------|-----------|--------------|-------------|-----------------|--------------|--------------------------|-----|---|---------|-----|---|---|---|
| CR ←         | CUSTOMERS | CLASSIFICATI | ON          |                 |              |                          |     |   |         | 2   |   | > |   |
| Inst         |           | + New        | 🗊 Edit List | × Delete        | 📲 Open i     | in Excel                 |     |   |         | 7 ≣ |   | ~ |   |
| со           | CO        | DE           |             |                 | DESCRIPT     | 10N                      |     |   |         |     |   |   |   |
| CE           | CO        | NTADO        |             | :               | Clientes co  | n forma de pago al conta | do  |   |         |     |   |   |   |
| CY           | EM        | P. VINCULADA | S           |                 | Empresas     | vinculadas por Intercomp | any |   |         |     |   |   |   |
| INC          | PAR       | RTICULARES   |             |                 | No empres    | as                       |     |   |         |     |   |   |   |
|              |           |              |             |                 |              |                          |     |   |         |     |   |   |   |
|              |           |              |             |                 |              |                          |     |   |         |     |   |   |   |

You assign the customer in the customer tab.

|                                                                                                    | Document                                                                                |                                                                                                    | Burunce        |              |                |
|----------------------------------------------------------------------------------------------------|-----------------------------------------------------------------------------------------|----------------------------------------------------------------------------------------------------|----------------|--------------|----------------|
| namica                                                                                                    | Title                                                                                   | User's guide                                                                                                    |                |              |                |
| namics                                                                                                    | Class.                                                                                  | Microsoft Dynamics                                                                                                    | 365 Busine     | ss Central   |                |
|                                                                                                    | Code                                                                                    | IN-KUS                                                                                                    | Date           | 4 DE FEBRERO | DE 2019        |
|                                                                                                    |                                                                                         | ·                                                                                                    |                |              |                |
| Dynamics 365 V Busin                                                                                                    | ess Central 0000 ·                                                                      | Adatum Corporation                                                                                                    |                | ~ Q © 🛱      | • ?            |
|                                                                                                    |                                                                                         |                                                                                                    |                |              |                |
|                                                                                                    |                                                                                         |                                                                                                    |                |              | V              |
| - CUSTOMER CARD                                                                                                    |                                                                                         |                                                                                                    |                |              | 7              |
| 10000 · Ad                                                                                                    | atum Cor                                                                                | rporation                                                                                                    |                |              | 7              |
| 10000 · Ad                                                                                                    | atum Cor                                                                                | rporation                                                                                                    |                | -            | ~              |
| LUSTOMER CARD<br>10000 · Add<br>New Document Request                                                                                                    | Approval Custome                                                                        | rporation                                                                                                    | Report Less op | tions        | <i>2</i>       |
| CUSTOMER CARD<br>10000 · Add<br>New Document Request<br>CREDIT                                                                                                    | Approval Custome                                                                        | rporation<br>r Actions Navigate                                                                                                    | Report Less op | tions        | 2 <sup>-</sup> |
| CUSTOMER CARD<br>10000 · Add<br>New Document Request<br>CREDIT<br>Cust. Classification Code                                                                                                    | Approval Custome                                                                        | rporation                                                                                                    | Report Less op | tions<br>    | λ <sup>*</sup> |
| CUSTOMER CARD<br>100000 · Add<br>New Document Request<br>CREDIT<br>Cust. Classification Code<br>Company Credit (LCY) · · · · · ·                                                                                                    | Approval Custome                                                                        | er Actions Navigate                                                                                                    | Report Less op | tions        | <i>»</i> *     |
| CUSTOMER CARD<br>100000 · Add<br>New Document Request<br>CREDIT<br>Cust. Classification Code<br>Company Credit (LCY) · · · · · Insurance Co. Credit (LCY) · · · · · Insurance Co. Credit (LCY) · · · · · Insurance Co. Credit (LCY) · · · · · Insurance Co. Credit (LCY) · · · · · Insurance Co. Credit (LCY) · · · · · Insurance Co. Credit (LCY) · · · · · Insurance Co. Credit (LCY) · · · · · · Insurance Co. Credit (LCY) · · · · · · Insurance Co. Credit (LCY) · · · · · · · · · · · · · · · · · · · | Approval Custome                                                                        | Actions Navigate  DESCRIPTION  Clientes con forma do 1                                                                                                    | Report Less op | tions        | م<br>آ         |
| CUSTOMER CARD  10000 · Add New Document Request CREDIT  Cust. Classification Code Company Credit (LCY) Insurance Co. Credit (LCY) Credit Limit (LCY)                                                                                                    | Approval Custome<br>CODE<br>CONTADO<br>EMP. VINCULADAS                                  | er Actions Navigate DESCRIPTION                                                                                                    | Report Less op | tions        | л <sup>-</sup> |
| CUSTOMER CARD  10000 · Add New Document Request CREDIT  Cust. Classification Code Company Credit (LCY) · · · · · Insurance Co. Credit (LCY) · · · · · Credit Limit (LCY) · · · · · · · · · · · · · · · · · · ·                                                                                                    | Approval Custome CODE CODE CONTADO EMP. VINCULADAS PARTICULARES                         | PESCRIPTION Clientes con forma de p C Empresas vinculadas po No empresas                                                                                                    | Report Less op | tions        | л <sup>*</sup> |
| CUSTOMER CARD                                                                                                    | Approval Custome<br>CODE<br>CODE<br>CONTADO<br>EMP. VINCULADAS<br>PARTICULARES<br>+ New | Actions Navigate  DESCRIPTION  Contraction  DESCRIPTION  Contract of provide a provide a provid | Report Less op | tions        | л"<br>()       |

## 3. Insurance Companies List

From the *Company information* tab, the action *Lists insurance companies* leads us to their maintenance.

|    | Dyr | namics       | 365 🗸     | Busin   | ess Central    | Insurance   | e Companies List | Environment<br>Sandbox |        |              | Q | $\odot$ | Ē        | ٢ | ? | 8 |
|----|-----|--------------|-----------|---------|----------------|-------------|------------------|------------------------|--------|--------------|---|---------|----------|---|---|---|
|    | ÷   | $\leftarrow$ | INSURANCE | COMPANI | ES LIST        |             |                  |                        |        |              |   |         | 2        |   |   |   |
| 11 | 11  |              |           | + Ne    | w Manage       | Process     | Navigate         | Open in Exc            | cel    | Actions      |   |         | 7 ≣      |   |   |   |
|    |     |              | CODE      |         | NAME           |             | PHONE            | N0.                    | CONT   | ACT          |   | ,       | ACTIVE   |   |   |   |
|    |     |              | CESCE     | ÷       | CESCE          |             |                  |                        |        |              |   |         |          |   |   |   |
|    |     |              | CYC       |         | Crédito y Cau  | ción        |                  |                        | Ferna  | ndo González |   |         |          |   |   |   |
|    |     |              | INCREBUSS |         | Credit insurar | ice company | 967010           | )113                   | Juan I | Riesgo       |   |         | <b>v</b> |   |   |   |
|    |     |              |           |         |                |             |                  |                        |        |              |   |         |          |   |   |   |
|    |     |              |           |         |                |             |                  |                        |        |              |   |         |          |   |   |   |
|    |     |              |           |         |                |             |                  |                        |        |              |   |         |          |   |   |   |

The first time we access this page we will find the list empty. From this page we will maintain the table *Insurance companies* and will facilitate access to the management of the *Insurable credit policies* and the *Allocation of credit* to customers.

The actions that we will be able to execute from this page will be:

- Manage the files of Insurance companies
  - $\circ$  New
  - $\circ$  Edit
  - o Delete
- Process Insurance Companies.
  - Activate insurance company
  - Deactivate insurance company
- Navigate

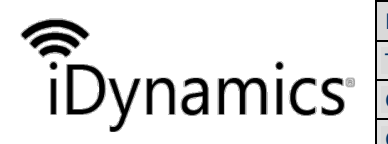

| Document | Dynamics Credit Insurance               |      |                      |  |  |  |  |
|----------|-----------------------------------------|------|----------------------|--|--|--|--|
| Title    | User's guide                            |      |                      |  |  |  |  |
| Class.   | Microsoft Dynamics 365 Business Central |      |                      |  |  |  |  |
| Code     | IN-KUS                                  | Date | 4 DE FEBRERO DE 2019 |  |  |  |  |

• Insurance credit policies. Is the access to the credit policies dependent on the insurance company.

## 3.1. Insurance company

From the list of *Insurance companies* we will access the files of *Insurance companies*.

| <br>Dynamics | 365 ~     | Busines     | s Central | s Insuranc | e Companies Li | st Sandbox |             | ~   | Q | :) | Ē      | ٢ | ? | 8 |
|--------------|-----------|-------------|-----------|------------|----------------|------------|-------------|-----|---|----|--------|---|---|---|
| ← ←          | INSURANCE | COMPANIES L | IST       |            |                |            |             |     |   |    | 2      |   |   |   |
|              | 🔎 Search  | + New       | Manage    | Process    | Navigate       | Open in E  | cel Actions | s . |   |    | 7 ≣    |   |   |   |
|              | CODE      | 1           | AME       |            | PHO            | NE NO.     | CONTACT     |     |   | A  | ACTIVE |   |   |   |

Once we execute the "New" action, the system shows us the "Insurance Company" page where we will fill in the information about the company.

|           | Dyr          | namics 365 v                               | Business Central    | · Credit insurance comp | pany Sandbox        | ~ Q 😳 🖻                | ٢               | ? | 8  |
|-----------|--------------|--------------------------------------------|---------------------|-------------------------|---------------------|------------------------|-----------------|---|----|
|           | $\leftarrow$ | INSURANCE COMPAN                           | IY CARD             |                         | + 🖻                 |                        | م <sup>لا</sup> |   |    |
| 7         |              | INCREB                                     | USS · Cre           | dit insura              | ance compar         | ıy                     |                 |   |    |
|           |              | Process Navigat                            | e Actions Nav       | gate Less options       |                     |                        |                 |   |    |
|           |              | General                                    |                     |                         |                     |                        |                 |   |    |
|           |              | Code · · · · · · · · · · · · · · · · · · · | INCREBUSS           |                         | Country/Region Code | ES                     | $\sim$          |   |    |
|           |              | Name                                       | Credit insurance of | ompany                  | Contact             | Juan Riesgo            |                 |   |    |
| $\langle$ |              | Address                                    | Avda. de los Ries   | jos, 13                 | Phone No.           | 967010113              |                 |   |    |
|           |              | Post Code                                  | 26006               | $\checkmark$            | Email               | jriesgo@incredibus.com |                 |   |    |
|           |              | City                                       | Logroño             | $\sim$                  | Home Page           |                        |                 |   |    |
|           |              | County                                     | La Rioja            |                         | Active              |                        |                 |   |    |
|           |              |                                            |                     |                         |                     |                        |                 |   |    |
|           |              | Our company                                |                     |                         |                     |                        |                 |   | 17 |
|           |              | Code Of Our Company                        | DOCUBUSINESS        |                         | Name Of Our Company | Documentación          |                 |   |    |

Active insurance company

The card is automatically activated as it is the only insurance company in the table.

For later registrations of new insurance companies, the activation will be manual.

When an "active" *Insurance company* file exists and we want to activate a new company, the system will warn us about the existence of the previous one and will propose us its deactivation.

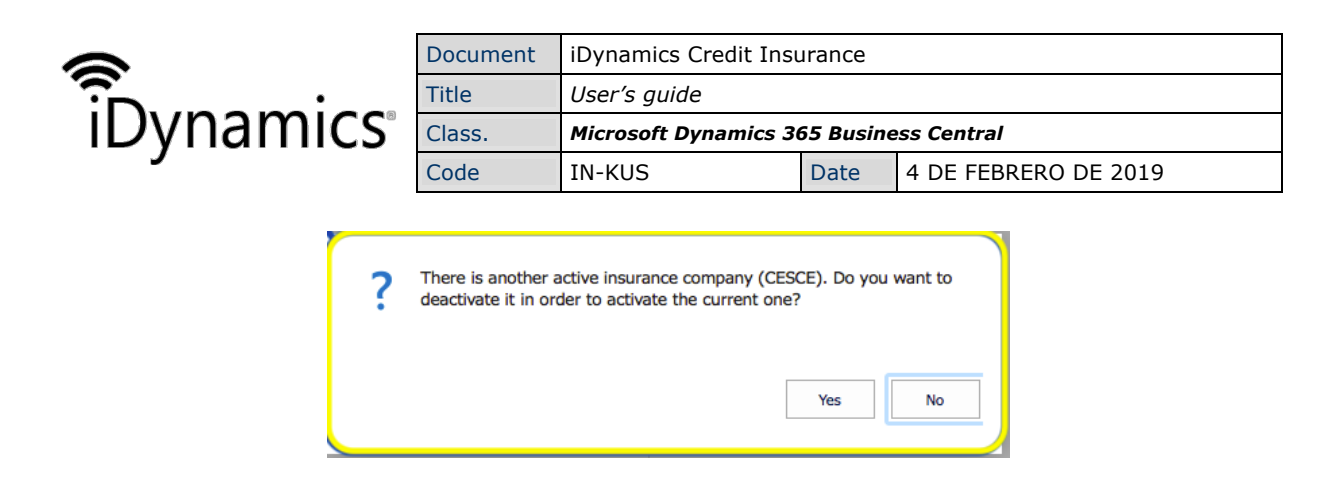

If the new insurance company has no policy defined, the system warn us of the circumstance and does not let us continue.

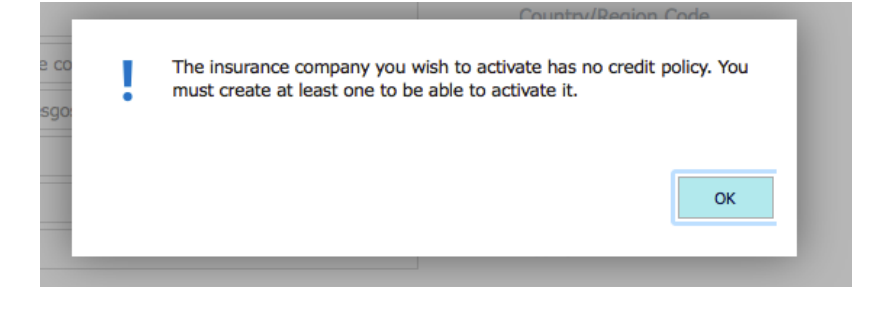

### Disable insurance company

The function allows us to stop using the policy that is active and dependent on the insurance company. If the policy was assigned to a client, the system indicates this circumstance and the result after the desactivation.

| ? | If you deactivate the insurance company, there will no longer be any active company and, therefore, all customers will have the field 'Insurance Co. Credit (LCY)' to 0, subtracting the value they had from the field 'Credit Limit (LCY)'. Do you wish to continue? |
|---|----------------------------------------------------------------------------------------------------|
|   | Yes No                                                                                                    |

### 3.2. Insurable credit policies

An insurance company must have credit policies assigned to it in order to be activated. For the same insurance company, you can create as many credit policy cards as you want, but only one of them will be active.

When we activate an insurance company and it only has one policy assigned to it, the policy is automatically activated.

List of insurable credit policies

- Manage
  - o New

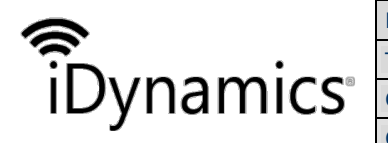

| Document | iDynamics Credit Insu                   | Dynamics Credit Insurance |                      |  |  |  |  |
|----------|-----------------------------------------|---------------------------|----------------------|--|--|--|--|
| Title    | Jser's guide                            |                           |                      |  |  |  |  |
| Class.   | Microsoft Dynamics 365 Business Central |                           |                      |  |  |  |  |
| Code     | IN-KUS                                  | Date                      | 4 DE FEBRERO DE 2019 |  |  |  |  |

- o Edit
- Delete
- Process
  - $\circ$  Activate
  - o Delete customer credit policies
- Report
  - Print policy
- Navigate
  - Customer credit policies

Credit policy statement

The credit policy form consists of two parts:

- A part referring to the policy itself and its characteristics.
- Another part refers to the assignations of insurable credit assigned to customers.

| <br>Dynam                                                   | ics 365 ${\scriptstyle \lor}$ | Business      | Central                   | INCREBUSS · POLIZ | A 180001                 | Environment<br>Sandbox | ~                  | Q 😳                | ∎,       | ٢ | ? | 8 |  |  |  |
|-------------------------------------------------------------|-------------------------------|---------------|---------------------------|-------------------|--------------------------|------------------------|--------------------|--------------------|----------|---|---|---|--|--|--|
| ← €                                                         | - insurable                   |               | SS •                      | ⊘<br>Poliza       | +<br>1800                | <sup>⊪</sup><br>001    |                    |                    | 2        |   | > |   |  |  |  |
|                                                             | Process<br>General            | Report N      | avigate                   | Actions Nav       | igate Rep                | ort Less opt           | ions               |                    |          |   |   |   |  |  |  |
| Insurance Company C INCREBUSS  Coverage End Date 31/01/2019 |                               |               |                           |                   |                          |                        |                    |                    |          |   |   |   |  |  |  |
|                                                             | Policy Amou<br>Subscription   | nt (LCY)      | 08/01/2019                | 2.000.000,0       | 0 Comn                   | nents                  |                    |                    |          |   |   |   |  |  |  |
| Coverage Start Date 31/01/2019                              |                               |               |                           |                   |                          |                        |                    |                    |          |   |   |   |  |  |  |
|                                                             | Customer                      | Credit Reques | st Lines                  | Manage            |                          |                        | AMOUNT             |                    |          |   |   |   |  |  |  |
|                                                             | CUSTO<br>NO.                  | MER           | CUSTOMER                  | NAME              | REQUEST<br>DATE          | REQUEST<br>TYPE        | REQUESTED<br>(LCY) | RESOLUTI<br>STATUS | RE<br>DA |   |   |   |  |  |  |
|                                                             | 10000<br>20000                | :             | Adatum Cor<br>Trey Resear | poration<br>ch    | 31/01/2019<br>31/01/2019 | Increase<br>Increase   | 0,00               | Pending<br>Pending |          |   |   |   |  |  |  |
|                                                             | 30000                         |               | School of Fi              | ne Art            | 31/01/2019               | Increase               | 0,00               | Pending            |          |   |   |   |  |  |  |

The identifier of a credit policy is the insurance company code and the policy number. In order for a credit policy to be active, the required fields are:

- Policy no
- Coverage start date
- Date of end of coverage

Other fields are:

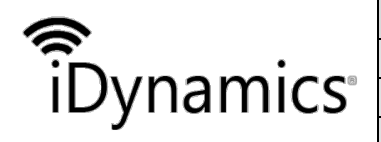

| Document | Dynamics Credit Insurance |           |                      |  |  |  |
|----------|---------------------------|-----------|----------------------|--|--|--|
| Title    | Jser's guide              |           |                      |  |  |  |
| Class.   | Microsoft Dynamics 30     | 55 Busine | ess Central          |  |  |  |
| Code     | IN-KUS                    | Date      | 4 DE FEBRERO DE 2019 |  |  |  |

- Policy amount (DL). This corresponds to the amount, in Local Currency, contracted with the insurance company. When assigning credit coverage to customers, the sum of the coverage allocated to all customers must not exceed this amount.
- Date of subscription. Date on which the policy is taken out. It does not involve any type of validation with respect to the rest of the information.
- Deadline for notification. It informs about the period of time available to us to inform the company of the non-payment of any of the customers with credit coverage. This is a date formula field.
- Comments. Free text field.
- Active. Indicates the status of the policy. This field is controlled in an automated way, through action functions.

In the menu of the card we have the options of handling a credit policy.

| $\leftarrow$ | INSURABLE CREDIT POLICY CARD / İ                                    |     |
|--------------|---------------------------------------------------------------------|-----|
|              | INCREBUSS · POLIZA 180001                                           |     |
|              | Process Report Navigate <u>Actions</u> Navigate Report Less options | 2   |
|              | 🗳 Activate Credit Policy 🛛 🗮 Delete CustomerCredit Policies         | 4-  |
| $\leftarrow$ | INCREDISS · POLIZA 180001                                           |     |
|              | Process Report Navigate Actions <u>Navigate</u> Report Less options | 2   |
|              |                                                                     |     |
| $\leftarrow$ | INSURABLE CREDIT POLICY CARD () +                                   |     |
|              | INCREBUSS · POLIZA 180001                                           |     |
|              | Process Report Navigate Actions Navigate <u>Report</u> Less options | 2   |
|              | 區 Print Policy                                                      | -12 |

### Activate credit policy

When this action is executed, the existence of an active credit policy is checked.

If there is an active credit policy, it is indicated by a message. The message tells us the number of the active policy and the insurance company to which it belongs.

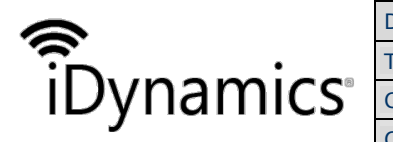

| Document | iDynamics Credit Insu | Dynamics Credit Insurance |                      |  |  |  |  |
|----------|-----------------------|---------------------------|----------------------|--|--|--|--|
| Title    | Jser's guide          |                           |                      |  |  |  |  |
| Class.   | Microsoft Dynamics 30 | 55 Busine                 | ess Central          |  |  |  |  |
| Code     | IN-KUS                | Date                      | 4 DE FEBRERO DE 2019 |  |  |  |  |
|          |                       |                           |                      |  |  |  |  |

| ? | There is another active insurable credit policy (CESCE -<br>POLICY180001). Do you want to deactivate it in order to ac<br>current one? | tivate the |
|---|----------------------------------------------------------------------------------------------------|------------|
|   | Yes                                                                                                    | No         |

Answering *Yes*, the function deactivate the indicated policy and will activate the policy of the card.

If the policy to be activated already has customer assignments, the function will indicate this with a new message.

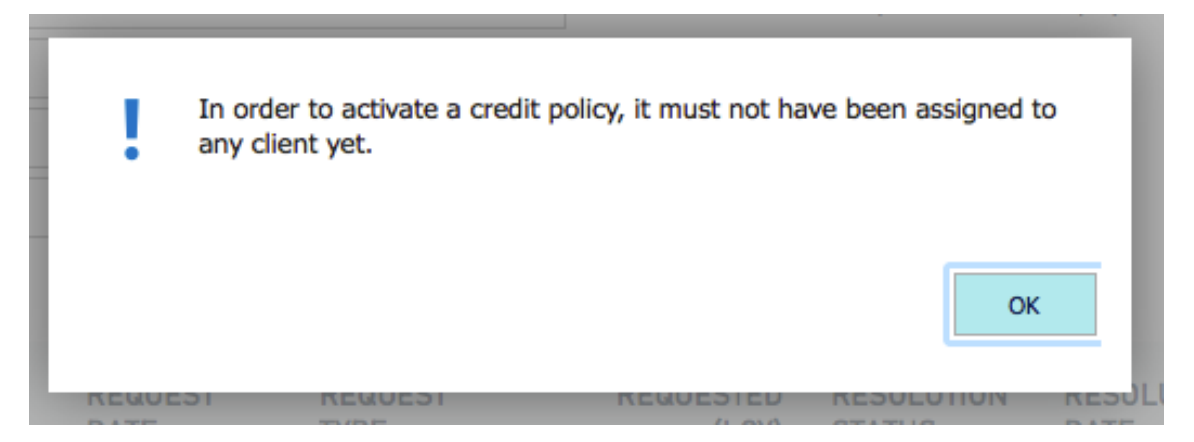

Delete customer credit assignments

To remove customer assignments from an insurable credit policy, it must be inactive.

If we try to remove the customer assignments and the source policy is not inactive, the function displays a warning message.

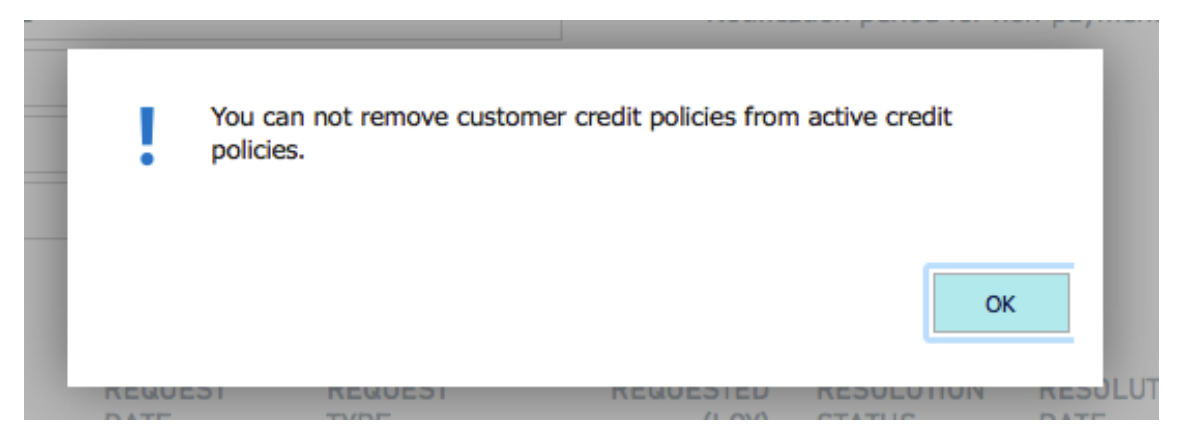

If the credit line is active, the function displays the list of assignments of the credit policy.

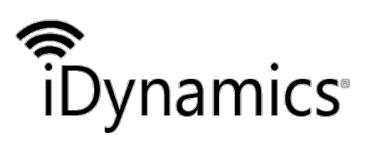

| Document | iDynamics Credit Insu | Dynamics Credit Insurance     |             |  |  |  |
|----------|-----------------------|-------------------------------|-------------|--|--|--|
| Title    | User's guide          | Iser's guide                  |             |  |  |  |
| Class.   | Microsoft Dynamics 3  | 65 Busine                     | ess Central |  |  |  |
| Code     | IN-KUS                | IN-KUS Date 4 DE FEBRERO DE 2 |             |  |  |  |

#### Print policy

Printing a credit policy presents some selection options.

| <br>Dynamics            | 365 🗸       | Business Central | icies > INCREBUSS · POLIZA 1 | 30001 | Environment<br>Sandbox |         | Q     | ٢ | ۲.<br>۱ | ٥            | ? 8 |
|-------------------------|-------------|------------------|------------------------------|-------|------------------------|---------|-------|---|---------|--------------|-----|
| EDIT - INSU             | RABLE CREDI | T POLICY         |                              |       |                        |         |       |   |         | 74           | 1   |
| Options                 |             |                  |                              |       |                        |         |       |   |         |              |     |
| Show Detail             |             |                  |                              |       |                        |         |       |   |         |              |     |
| Insurabl                | e Credit P  | olicy            |                              |       |                        |         |       |   |         |              |     |
| Show results:           |             |                  |                              |       |                        |         |       |   |         |              |     |
| Where:                  | Insurance C | Company Code     | ÷                            | is:   | INCREBUSS              |         |       |   |         | $\checkmark$ |     |
| And:                    | Policy No.  |                  | \$                           | is:   | POLIZA 180001          |         |       |   |         |              |     |
| Show results:<br>Where: | Customer N  | o.               | \$                           | is:   |                        |         |       |   |         | ~            |     |
| Show results:           | er Creait R | Request          |                              |       |                        |         |       |   |         |              |     |
| Where:                  | Request Dat | te               | \$                           | is:   |                        |         |       |   |         |              |     |
| And:                    | Amount Rec  | quested (LCY)    | \$                           | is:   |                        |         |       |   |         |              |     |
| And:                    | Amount Gra  | inted (LCY)      | \$                           | is:   |                        |         |       |   |         |              |     |
|                         |             |                  |                              |       |                        | Send to | Print | Р | review  | Cancel       |     |
|                         |             |                  |                              |       |                        |         |       |   |         |              |     |

In addition to Microsoft Dynamics 365 Business Central's own options, we can determine whether the report shows us details of customer assignments or not.

26/04/2018

### PÓLIZA DE CRÉDITO A SEGURABLE

| COMPAÑÍA A SEGURADORA:  | CYC                     |
|-------------------------|-------------------------|
| Nº PÓLIZA:              | CYC-00001               |
| IMPORTE PÓLIZA (EUR):   | 500.000,00              |
| FECHA INICIO COBERTURA: | 1 DE ENERO DE 2018      |
| FECHA FIN COBERTURA:    | 31 DE DICIEMBRE DE 2019 |
| ACTIVA:                 | SI                      |

#### CLIENTES

| Nº CLIENTE | NOMBRE CLIENTE        |            |                 |                  | IMPORTE PÓLIZA<br>CLIENTE |
|------------|-----------------------|------------|-----------------|------------------|---------------------------|
| 10000      | GDE Distribución 8.A. |            |                 |                  | 1.000,00                  |
| FECHA      | TIPO                  | IMPORTE    | E8TADO          | FECHA            | IMPORTE                   |
| SOLICITUD  | SOLICITUD             | 80LICITADO | RESOLUCIÓN      | RE80LUCIÓN       | CONCEDIDO                 |
| 01/01/18   | Aumento               | 1.000,00   | Concedida       | 01/01/18         | 1.000,00                  |
|            |                       | TO         | TAL A BIGNADO A | L CLIENTE 10000: | 1.000,00                  |

| iDynami | CS |
|---------|----|

| Document | iDynamics Credit Insurance              |      |                      |  |  |  |  |  |  |
|----------|-----------------------------------------|------|----------------------|--|--|--|--|--|--|
| Title    | User's guide                            |      |                      |  |  |  |  |  |  |
| Class.   | Microsoft Dynamics 365 Business Central |      |                      |  |  |  |  |  |  |
| Code     | IN-KUS                                  | Date | 4 DE FEBRERO DE 2019 |  |  |  |  |  |  |

### Customer credit policies

Shows the list of customers with assigned credit policy.

| <br>Dyna     | amics 365 ${\scriptstyle \lor}$ | Bus      | iness Central      | panies List | Customer | Credit Policies          | Enviro<br>Sano | nment<br>Ibox |    | Ŷ               | :                  | Þ      | ٢              | ? | 8 |
|--------------|---------------------------------|----------|--------------------|-------------|----------|--------------------------|----------------|---------------|----|-----------------|--------------------|--------|----------------|---|---|
| $\leftarrow$ | CUSTOMER CREDIT P               | POLICIES | 5                  |             |          |                          |                |               |    |                 |                    |        | 7 <sup>4</sup> |   |   |
|              | > Search + N                    | lew      | Manage 🛛 🚺 Ope     | en in Excel |          |                          |                |               |    |                 |                    | V      | '≣             |   |   |
|              | CUSTOMER NO.                    |          | CUSTOMER NAME      |             |          | INSURANCE<br>COMPANY COD | E              | POLICY NO.    | CU | STOMER<br>AMOUN | POLICY<br>NT (LCY) | ACTIVE |                |   |   |
|              | 10000                           | ÷        | Adatum Corporatio  | n           |          | INCREBUSS                |                | POLIZA 180001 |    |                 | 0,00               | Yes    |                |   |   |
|              | 20000                           |          | Trey Research      |             |          | INCREBUSS                |                | POLIZA 180001 |    |                 | 0,00               | Yes    |                |   |   |
|              | 30000                           |          | School of Fine Art |             |          | INCREBUSS                |                | POLIZA 180001 |    |                 | 0,00               | Yes    |                |   |   |
|              |                                 |          |                    |             |          |                          |                |               |    |                 |                    |        |                |   |   |
|              |                                 |          |                    |             |          |                          |                |               |    |                 |                    |        |                |   |   |

From the "Customer Credit Application Lines" subform we can manage the allocations of insurable credit for all our customers.

## 3.3. Customer credit application lines

The *Insurable Credit Policy Form* page contains a drop-down list showing the different actions taken with the insured customers. From this dropdown we can create the credit policy assignments to customers. Automatically, if the customer referred to in the application does not have a customer credit card assigned to him, he will be registered.

| <br>Dynamics 3 | 65 ~     | Busine       | ss Central      | 10000 · INCREBUSS · P        | POLIZA 180001                | Environment<br>Sandbox | ~                          | ∕ Ş      | © ₽  | ۲               | ? 8 |  |
|----------------|----------|--------------|-----------------|------------------------------|------------------------------|------------------------|----------------------------|----------|------|-----------------|-----|--|
| < <            | CUSTON   | ier credit   | • INCF          | ر<br>REBUSS                  | ) + t<br>• POL               | [ZA 18                 | 80001                      |          | 2    | ,× <sup>⊭</sup> |     |  |
|                | Genera   | al           |                 |                              |                              |                        |                            |          |      |                 |     |  |
|                | Custome  | er No.       | 10000           |                              | <ul> <li>✓ Custor</li> </ul> | mer Policy Amo         |                            |          | 0,00 |                 |     |  |
|                | Custome  | er Name      | Adatum          | Corporation                  | Comm                         | ents                   |                            |          |      |                 |     |  |
|                | Insuran  | ce Company   | C INCREBL       | JSS                          | <ul> <li>✓ Active</li> </ul> |                        | Yes                        |          |      |                 |     |  |
|                | Policy N | 0            | POLIZA          | 180001                       | $\sim$                       |                        |                            |          |      | $\diamond$      |     |  |
|                |          |              |                 |                              |                              |                        |                            |          |      |                 |     |  |
|                | Custom   | ner Credit F | Request Lines   | Manage                       |                              |                        |                            |          |      |                 |     |  |
|                | RE       | QUEST<br>TE  | REQUEST<br>TYPE | AMOUNT<br>REQUESTED<br>(LCY) | RESOLUTI<br>STATUS           | RESOLUTI<br>DATE       | AMOUNT<br>GRANTED<br>(LCY) | COMMENTS | 5    |                 |     |  |
|                | 31/      | 01/2019      | Increase        | 0,00                         | Pending                      |                        | 0,00                       |          |      |                 |     |  |

In the drop-down menu you will find the following fields:

- Customer no.
  - Must exist in the *Customers* table.
- Customer name.
  - Recovers from the *Customers* table. It is non-editable.

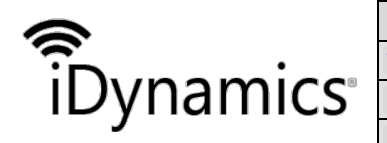

| Document | iDynamics Credit Insurance              |      |                      |  |  |  |  |  |
|----------|-----------------------------------------|------|----------------------|--|--|--|--|--|
| Title    | User's guide                            |      |                      |  |  |  |  |  |
| Class.   | Microsoft Dynamics 365 Business Central |      |                      |  |  |  |  |  |
| Code     | IN-KUS                                  | Date | 4 DE FEBRERO DE 2019 |  |  |  |  |  |

- Date of request for the action to be taken.
  - Must be equal to or higher than the effective date of coverage and less than or equal to the effective date of coverage.
  - There cannot be two applications for the same customer with the same application date.
- Type of request. It only allows two possible "Increase or Decrease" values.
- Amount requested (DL). Coverage ampunt, in local currency, requested for the action indicated.
  - If the action requested is "Increase", the amount will always be positive.
  - If the action requested is "Decrease", the amount will always be negative.
- Status of the resolution.
  - The difference possible values are:
    - Pending
    - Granted
    - Denied
    - The initial status is "Pending". Once changed to nay of the other values, it can no longer be modified.
- Resolution date.
  - $\circ~$  It shall be indicated whenever the status of the decision is "Granted" or "Denied".
  - If the status is "Pending", its assignments is not allowed.
  - The resolution date cannot be earlier than the date of application, nor later than the date of end of coverage of the policy.
- Amount granted (DL).
  - $\circ~$  It will be assigned whenever the status of the application is charged to "Granted".
  - It may not exceed the amount requested.
- Comments.
  - Free text

### 3.4. Customer

The customer tab contains all the information related to the customer. Regarding *Insurable credit policies*, we find the following fields and actions:

- Customer classification code
  - From this window we will assign a classification code to the uninsured customer. This information is used in the *Insured and Uninsured Sales Report*.
- Company credit (DL)
  - In this field, the uninsured credit granted by the company to the customer is assigned.
  - This is an amount of credit in addition to the credit covered by the credit facility.

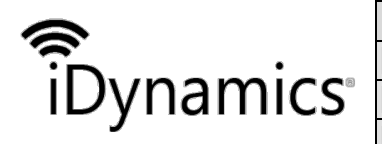

| Document | iDynamics Credit Insurance              |                      |  |  |  |  |  |  |
|----------|-----------------------------------------|----------------------|--|--|--|--|--|--|
| Title    | User's guide                            |                      |  |  |  |  |  |  |
| Class.   | Microsoft Dynamics 365 Business Central |                      |  |  |  |  |  |  |
| Code     | IN-KUS                                  | 4 DE FEBRERO DE 2019 |  |  |  |  |  |  |
|          |                                         |                      |  |  |  |  |  |  |

- $\circ$  The field is editable.
- Insurance credit (DL)
  - This is a non-editable field. This is the sum of the amount granted (DL) for each customer credit application line.

Together with the company credit (DL), it constitutes the maximum credit granted to the customer.

- Maximum credit (DL)
  - $\circ$  Field not editable.

Specifies the maximum amount by which the customer is allowed to exceed payment balances before appropriate warnings are issued. Consists of the insured and uninsured cerdit granted to the customer.

| <br>Dynan    | nics 36      | 5 ~                                                                                                    | Business Ce    | entral 🛛 | ners > 100  | 000 · Adatum Cor | poration  | Environment<br>Sandbox | ~ | Ŷ | $\odot$ | 1   | ۲      | ? | 8 |
|--------------|--------------|----------------------------------------------------------------------------------------------------|----------------|----------|-------------|------------------|-----------|------------------------|---|---|---------|-----|--------|---|---|
| $\leftarrow$ | $\leftarrow$ | CUSTOM                                                                                                    | IER CARD       |          |             |                  | + 🖻       | 1                      |   |   |         | 2   | R      | 2 |   |
|              |              | 100                                                                                                    | A · 000        | dati     | um (        | Corpo            | ratic     | n                      |   |   |         |     | G      |   |   |
|              |              | New Document         Request Approval         Customer         Actions         Navigate         Report         Less options         O |                |          |             |                  |           |                        |   |   |         |     |        |   |   |
|              |              | 🖪 Ban                                                                                                    | k Accounts     | 😐 Conta  | act         | 🕞 Insurable      | Credit Po | licies                 |   |   |         | -54 |        |   |   |
|              |              | 📑 Ship                                                                                                    | o-to Addresses | 0 Attac  | chments     | 🔠 Direct Del     | bit Manda | tes                    |   |   |         |     | - 1    |   |   |
|              |              | Name                                                                                                    |                | Adatum C | Corporation |                  | Blocked   |                        |   | 1 | R 188 6 | •   |        |   |   |
|              |              | Balance                                                                                                    | (LCY)          |          |             | 853.701,27       | Costs (I  | LCY)                   |   | - | 0,0     | 0   | $\geq$ | ) |   |
|              |              | Balance                                                                                                    | Due (LCY)      |          |             | 853.701,27       | Not in /  | AEAT                   |   |   |         |     |        |   |   |
|              |              | CREDIT                                                                                                    |                |          |             |                  |           |                        |   |   |         |     | - 1    |   |   |
|              |              | Cust. Cla                                                                                                    | assification C |          |             | $\sim$           |           |                        |   |   |         |     |        |   |   |
|              |              | Compan                                                                                                    | y Credit (LCY) |          |             | 0,00             |           |                        |   |   |         |     | - 1    |   |   |
|              |              | Insuranc                                                                                                    | ce Co. Credit  |          |             | 0,00             |           |                        |   |   |         |     |        |   |   |
|              |              | Credit Li                                                                                                    | imit (LCY)     |          |             | 0,00             |           |                        |   |   |         |     |        |   |   |
|              |              |                                                                                                    |                |          |             |                  |           |                        |   |   |         |     | _      |   |   |

### Maximum customer credit control

The control of whether a customer exceeds the credit limit granted is a standard function. The insurable credit function adds a lock action to the standard warning.

In the header of the sales order and the sales invoice, a field has been added "Allow overdue customer credit". The default value of the field is "False". For a user to be able to unblock the sales order, he must have \*Read and Modify" permissions on the table "Unblock Customer Credit Overcome"(7142126). Each time you block or unblock an order or sales invoice, a record is saved in this table "Customer credit unblocking exceeded".

| <b>n</b><br>iDynamics | Document | iDynamics Credit Insurance |           |                      |  |  |  |  |
|-----------------------|----------|----------------------------|-----------|----------------------|--|--|--|--|
|                       | Title    | User's guide               |           |                      |  |  |  |  |
|                       | Class.   | Microsoft Dynamics 3       | 55 Busine | ss Central           |  |  |  |  |
| 5                     | Code     | IN-KUS                     | Date      | 4 DE FEBRERO DE 2019 |  |  |  |  |

# Unlocked Customer Credit Exceeded

| ✓ Search         | 🐯 Edit List |   | 🛯 Open in Excel |                    |         | ≡ | 2 |
|------------------|-------------|---|-----------------|--------------------|---------|---|---|
| USER ID <b>T</b> |             |   | DATE <b>Y</b>   |                    | COMMENT |   |   |
| ADMINIST         | RADOR       | ÷ | 09/04/2018      | Allow Cust. Credit |         |   |   |

The information stored in the table is:

- Action
  - Action taken:
    - Allow customer credit exceeded
    - Do not allow customer credit exceeded
- Date
  - Date of implementation of the action
- User Id
- Document type
  - Order
  - $\circ \quad \text{Invoice} \quad$
- No.
  - o Document number

A role called "NON-UNLOCKING-RISK" has been created. It must be assigned to the user or groups of users, except for users with the set of "SUPER" permissions, so that thay can unlock or lock orders and sales invoices that are locked due to exceeding the credit limit.

### 3.5. Reports sales by insurer

The report shows the insured and uninsured sales, within the specified period.

Groups the movements by days to maturity according to the values included in the table *Setting due dates*.

Displays all customer transactions whose *Document Type* is White, Bill of Exchange, Invoice and Credit Memo.

Note that the process of recording an invoice that generates bills of exchange creates three types of customer transaction record: the record of type "Invoice", the record of type "blank" for the settlement of the invoice and the record of type "Bill of exchange" for the conversion of the invoice in effect.

When requesting the execution of the report, it is assumed that there is only one active policy and that the policy belongs to the only active insurance company.

| <b>P</b><br>iDynamics | Document | iDynamics Credit Insurance |           |                      |  |  |  |  |  |
|-----------------------|----------|----------------------------|-----------|----------------------|--|--|--|--|--|
|                       | Title    | Title User's guide         |           |                      |  |  |  |  |  |
|                       | Class.   | Microsoft Dynamics 3       | 55 Busine | ess Central          |  |  |  |  |  |
| ,                     | Code     | IN-KUS                     | Date      | 4 DE FEBRERO DE 2019 |  |  |  |  |  |

| Start Date          |                |  |
|---------------------|----------------|--|
| End Date            |                |  |
| Insurance Company ( | Code INCREBUSS |  |
| Policy No.          | POLIZA 180001  |  |
| Show Detail         |                |  |
|                     |                |  |
|                     |                |  |
|                     |                |  |
|                     |                |  |

The user can determine:

- The start date: Date from which the customer movement records will be processed.
- The end date: Date up to which the customer movement records will be included in the process.
- See detail: Select or deselect. Indicates whether the report should show the details of the movements or not.

If we leave the "View detail" field unchecked, the result of the report will look like this:

#### CRONUS España S.A.

#### DECLARACIÓN DE VENTAS

| PERIODO:<br>ASEGURADORA:<br>N° PÓLIZA:<br>DIVISA LOCAL:<br>OPERACIONES ASEC | 1 DE JUNIO DE 2<br>CYCCIA01<br>CYC01PLZ01<br>EUR<br>GURABLES (POR DU | 2018 31 DE JUL<br>RACIÓN DEL CRÉE | IO DE 2018 |
|-----------------------------------------------------------------------------|----------------------------------------------------------------------|-----------------------------------|------------|
| PAIS                                                                        | DURACIÓN (D)                                                         | IMPORTE                           | IMPORTE    |
| ESPAÑA                                                                      | 30                                                                   | -67.280,00                        | 0,00       |
| ESPAÑA                                                                      | > 90                                                                 | 139.200,00                        | 69.600,00  |
| TOTAL ASEGURABL                                                             | E                                                                    | 71.920,00                         | 69.600,00  |
|                                                                             |                                                                      |                                   |            |
| TOTAL VENTAS                                                                |                                                                      | 71.920,00                         | 69.600,00  |

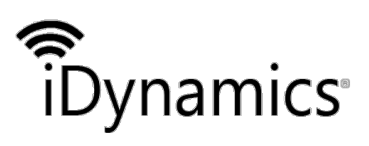

| Document | iDynamics Credit Insu | irance    |                      |
|----------|-----------------------|-----------|----------------------|
| Title    | User's guide          |           |                      |
| Class.   | Microsoft Dynamics 30 | 55 Busine | ess Central          |
| Code     | IN-KUS                | Date      | 4 DE FEBRERO DE 2019 |

If there were uninsurable sales the look would be:

#### CRONUS España S.A.

DECLARACIÓN DE VENTAS

| PERIODO:<br>ASEGURADORA:<br>Nº PÓLIZA:<br>DIVISA LOCAL: | 1 DE JUNIO DE 2<br>CYCCIA01<br>CYC01PLZ01<br>EUR | 018 31 DE JUL   | IO DE 2018           |
|---------------------------------------------------------|--------------------------------------------------|-----------------|----------------------|
| OPERACIONES ASEC                                        | SURABLES (POR DUI                                | RACION DEL CRED | 110)                 |
| PAIS                                                    | DURACIÓN (D)                                     | IMPORTE         | IMPORTE<br>PENDIENTE |
| ESPAÑA                                                  | 30                                               | -67.280,00      | 0,00                 |
| ESPAÑA                                                  | > 90                                             | 139.200,00      | 69.600,00            |
| TOTAL ASEGURABL                                         | E                                                | 71.920,00       | 69.600,00            |
| OPERACIONES NO A                                        | SEGURABLES (POR                                  | MOTIVOS)        |                      |
| MOTIVO                                                  |                                                  | IMPORTE         |                      |
| NO ASEGURADA                                            |                                                  | 2.941,76        | 2.941,76             |
| TOTAL NO ASEGURA                                        | ABLE                                             | 2.941,76        | 2.941,76             |
| TOTAL VENTAS                                            |                                                  | 74.861,76       | 72.541,76            |

For each of the countries to which the sale was made, a line is shown according to the period in which the days until the expiration of each sale are included. Displays the total of the amounts of the customer movements included in the report and the amount of such a sale that remains to be settled (risk).

If we mark the "View Detail" field, the result of the report will be similar to that of the following image:

| •                                                                                                    |                                                                                                    | Document                                                                                                    | iDynamics (                                                                                                    | realt Insu                                                                       | rance                                                                                        |                                                                                                    |                                                                                                    |
|----------------------------------------------------------------------------------------------------|----------------------------------------------------------------------------------------------------|----------------------------------------------------------------------------------------------------|----------------------------------------------------------------------------------------------------|----------------------------------------------------------------------------------|----------------------------------------------------------------------------------------------|----------------------------------------------------------------------------------------------------|----------------------------------------------------------------------------------------------------|
|                                                                                                    | •                                                                                                    | Title                                                                                                    | User's guide                                                                                                    | 9                                                                                |                                                                                              |                                                                                                    |                                                                                                    |
| Jyna                                                                                                    | amics                                                                                                    | Class.                                                                                                    | Microsoft D                                                                                                    | ynamics 36                                                                       | 5 Busine                                                                                     | ss Central                                                                                                    |                                                                                                    |
| 5                                                                                                    |                                                                                                    | Code                                                                                                    | IN-KUS                                                                                                    |                                                                                  | Date                                                                                         | 4 DE FEBRERO                                                                                                    | DE 2019                                                                                                    |
|                                                                                                    |                                                                                                    |                                                                                                    |                                                                                                    |                                                                                  |                                                                                              |                                                                                                    |                                                                                                    |
|                                                                                                    |                                                                                                    | C                                                                                                    | RONUS ES                                                                                                    | pana S.A.                                                                        |                                                                                              |                                                                                                    |                                                                                                    |
|                                                                                                    |                                                                                                    | DECI                                                                                                    |                                                                                                    | DE VENTA                                                                         | s                                                                                            |                                                                                                    |                                                                                                    |
| PERIODO:                                                                                                    | 1 DE JUNIC                                                                                                    | DE 2018 31 DE                                                                                                    | JULIO DE 2018                                                                                                    |                                                                                  |                                                                                              |                                                                                                    |                                                                                                    |
| ASEGURAD                                                                                                    | ORA: CYCCIA01                                                                                                    |                                                                                                    |                                                                                                    |                                                                                  |                                                                                              |                                                                                                    |                                                                                                    |
| Nº POLIZA:                                                                                                    | CYC01PLZ                                                                                                    | 01                                                                                                    |                                                                                                    |                                                                                  |                                                                                              |                                                                                                    |                                                                                                    |
|                                                                                                    | AL: EUR                                                                                                    |                                                                                                    |                                                                                                    |                                                                                  |                                                                                              |                                                                                                    |                                                                                                    |
| DIVISA LOC                                                                                                    |                                                                                                    |                                                                                                    |                                                                                                    |                                                                                  |                                                                                              |                                                                                                    |                                                                                                    |
| DIVISALOO                                                                                                    |                                                                                                    |                                                                                                    |                                                                                                    |                                                                                  |                                                                                              |                                                                                                    |                                                                                                    |
|                                                                                                    | ES ASEGURABLES (PO                                                                                                    | R DURACIÓN DEL C                                                                                                    | RÉDITO)                                                                                                    |                                                                                  |                                                                                              |                                                                                                    |                                                                                                    |
| OPERACION<br>PAÍS                                                                                                    | ES ASEGURABLES (PO                                                                                                    | R DURACIÓN DEL C<br>DURACIÓN (I                                                                                                    | RÉDITO)<br>D)                                                                                                    |                                                                                  |                                                                                              | IMPORTE                                                                                                    | IMPORTE                                                                                                    |
| OPERACION<br>PAÍS<br>ESPAÑA                                                                                                    | ES ASEGURABLES (PO                                                                                                    | R DURACIÓN DEL C<br>DURACIÓN (I<br>3                                                                                                    | RÉDITO)<br>D)                                                                                                    |                                                                                  |                                                                                              | IMPORTE<br>-67.280,00                                                                                                    |                                                                                                    |
| OPERACION<br>PAÍS<br>ESPAÑA<br>Nº CLIENTE                                                                                                    | ES ASEGURABLES (PO<br>NOMBRE CLIENTE                                                                                                   | R DURACIÓN DEL C<br>DURACIÓN (I<br>3<br>FECHA<br>REGISTRO                                                                                                    | RÉDITO)<br>D)<br>FECHA VTO.                                                                                                    | TIPO<br>DOCUMENTO                                                                | N°<br>DOCUMEN                                                                                | IMPORTE<br>-67.280,00<br>IMPORTE<br>TO                                                                                                    | IMPORTE<br>PENDIENTE<br>0,00<br>IMPORTE<br>PENDIENTE                                                                                                    |
| OPERACION<br>PAÍS<br>ESPAÑA<br>Nº CLIENTE<br>C00010                                                                                                    | ES ASEGURABLES (PO<br>NOMBRE CLIENTE<br>PRATS DE XIL                                                                                   | R DURACIÓN DEL C<br>DURACIÓN (I<br>3<br>FECHA<br>REGISTRO<br>01/06/2018                                                                                                    | RÉDITO)<br>D)<br>FECHA VTO.<br>01/07/2018                                                                                                    | TIPO<br>DOCUMENTO<br>Factura                                                     | N°<br>DOCUMEN<br>103038                                                                      | IMPORTE<br>-67.280,00<br>IMPORTE<br>TO<br>2.320,00                                                                                         | IMPORTE<br>PENDIENTE<br>0,00<br>IMPORTE<br>PENDIENTE<br>0,00                                                                                                    |
| OPERACION<br>PAÍS<br>ESPAÑA<br>Nº CLIENTE<br>C00010<br>C00010                                                                                                    | ES ASEGURABLES (PO<br>NOMBRE CLIENTE<br>PRATS DE XIL<br>PRATS DE XIL                                                                   | R DURACIÓN DEL C<br>DURACIÓN (I<br>3<br>FECHA<br>REGISTRO<br>01/06/2018<br>01/06/2018                                                                                             | RÉDITO)<br>D)<br>FECHA VTO.<br>01/07/2018<br>01/06/2018                                                                                                   | TIPO<br>DOCUMENTO<br>Factura                                                     | N°<br>DOCUMENT<br>103038<br>103038                                                           | IMPORTE<br>-67.280,00<br>IMPORTE<br>TO<br>2.320,00<br>-2.320,00<br>-2.320,00                                                               | IMPORTE<br>PENDIENTE<br>0,00<br>IMPORTE<br>PENDIENTE<br>0,00<br>0,00                                                                                              |
| OPERACION<br>PAÍS<br>ESPAÑA<br>Nº CLIENTE<br>C00010<br>C00010<br>C00010                                                                                                    | ES ASEGURABLES (PO<br>NOMBRE CLIENTE<br>PRATS DE XIL<br>PRATS DE XIL<br>PRATS DE XIL                                                   | R DURACIÓN DEL C<br>DURACIÓN (I<br>30<br>FECHA<br>REGISTRO<br>01/06/2018<br>01/06/2018<br>01/06/2018                                                                              | RÉDITO)<br>D)<br>FECHA VTO.<br>01/07/2018<br>01/06/2018<br>01/07/2018                                                                                     | TIPO<br>DOCUMENTO<br>Factura<br>Efecto                                           | N°<br>DOCUMENT<br>103038<br>103038<br>103038                                                 | IMPORTE<br>-67.280,00<br>IMPORTE<br>TO<br>2.320,00<br>-2.320,00<br>2.320,00<br>2.320,00                                                    | IMPORTE<br>PENDIENTE<br>0,00<br>IMPORTE<br>PENDIENTE<br>0,00<br>0,00<br>0,00                                                                                      |
| OPERACION<br>PAÍS<br>ESPAÑA<br>Nº CLIENTE<br>C00010<br>C00010<br>C00010<br>C00010                                                                                                    | ES ASEGURABLES (PO<br>NOMBRE CLIENTE<br>PRATS DE XIL<br>PRATS DE XIL<br>PRATS DE XIL<br>PRATS DE XIL<br>PRATS DE XIL                   | R DURACIÓN DEL C<br>DURACIÓN (I<br>3<br>FECHA<br>REGISTRO<br>01/06/2018<br>01/06/2018<br>01/06/2018<br>01/06/2018                                                                 | RÉDITO)<br>D)<br>FECHA VTO.<br>01/07/2018<br>01/06/2018<br>01/07/2018<br>01/06/2018                                                                       | TIPO<br>DOCUMENTO<br>Factura<br>Efecto                                           | N°<br>DOCUMENT<br>103038<br>103038<br>103038<br>103039                                       | IMPORTE<br>-67.280,00<br>IMPORTE<br>TO<br>2.320,00<br>-2.320,00<br>2.320,00<br>-69.600,00                                                  | IMPORTE<br>PENDIENTE<br>0,00<br>IMPORTE<br>PENDIENTE<br>0,00<br>0,00<br>0,00                                                                                      |
| OPERACION           PAÍS           ESPAÑA           Nº CLIENTE           C00010           C00010           C00010           C00010           C00010           PAÍS                                                                                                    | ES ASEGURABLES (PO<br>NOMBRE CLIENTE<br>PRATS DE XIL<br>PRATS DE XIL<br>PRATS DE XIL<br>PRATS DE XIL<br>PRATS DE XIL                   | R DURACIÓN DEL C<br>DURACIÓN (I<br>FECHA<br>REGISTRO<br>01/06/2018<br>01/06/2018<br>01/06/2018<br>01/06/2018<br>01/06/2018<br>DURACIÓN (I                                         | RÉDITO)<br>D)<br>FECHA VTO.<br>01/07/2018<br>01/06/2018<br>01/06/2018<br>01/06/2018                                                                       | TIPO<br>DOCUMENTO<br>Factura<br>Efecto                                           | N°<br>DOCUMENT<br>103038<br>103038<br>103038<br>103039                                       | IMPORTE<br>-67.280,00<br>IMPORTE<br>2.320,00<br>-2.320,00<br>2.320,00<br>-69.600,00<br>IMPORTE                                             | IMPORTE<br>PENDIENTE<br>0,00<br>IMPORTE<br>PENDIENTE<br>0,00<br>0,00<br>0,00<br>0,00<br>0,00<br>0,00<br>0,00                                                      |
| OPERACION<br>PAÍS<br>ESPAÑA<br>Nº CLIENTE<br>C00010<br>C00010<br>C00010<br>C00010<br>PAÍS<br>ESPAÑA                                                                                                    | ES ASEGURABLES (PO<br>NOMBRE CLIENTE<br>PRATS DE XIL<br>PRATS DE XIL<br>PRATS DE XIL<br>PRATS DE XIL<br>PRATS DE XIL                   | R DURACIÓN DEL C<br>DURACIÓN (I<br>3<br>FECHA<br>REGISTRO<br>01/06/2018<br>01/06/2018<br>01/06/2018<br>01/06/2018<br>DURACIÓN (I                                                  | RÉDITO)<br>D)<br>FECHA VTO.<br>01/07/2018<br>01/06/2018<br>01/06/2018<br>01/06/2018                                                                       | TIPO<br>DOCUMENTO<br>Factura<br>Efecto                                           | N°<br>DOCUMENT<br>103038<br>103038<br>103038<br>103039                                       | IMPORTE<br>-67.280,00<br>IMPORTE<br>2.320,00<br>-2.320,00<br>-2.320,00<br>-69.600,00<br>IMPORTE<br>139.200,00                              | IMPORTE<br>PENDIENTE<br>0,00<br>IMPORTE<br>PENDIENTE<br>0,00<br>0,00<br>0,00<br>0,00<br>0,00<br>0,00<br>0,00<br>0,                                                |
| OPERACION           PAÍS           ESPAÑA           Nº CLIENTE           C00010           C00010           C00010           C00010           C00010           C00010           C00010           C00010           C00010           C00010           C00010           PAÍS           ESPAÑA           Nº CLIENTE                                 | ES ASEGURABLES (PO<br>NOMBRE CLIENTE<br>PRATS DE XIL<br>PRATS DE XIL<br>PRATS DE XIL<br>PRATS DE XIL<br>PRATS DE XIL                   | R DURACIÓN DEL C<br>DURACIÓN (I<br>3<br>FECHA<br>REGISTRO<br>01/06/2018<br>01/06/2018<br>01/06/2018<br>01/06/2018<br>DURACIÓN (I<br>> 9<br>FECHA<br>REGISTRO                      | RÉDITO)<br>D)<br>FECHA VTO.<br>01/07/2018<br>01/06/2018<br>01/07/2018<br>01/06/2018<br>D)<br>0<br>FECHA VTO.                                              | TIPO<br>DOCUMENTO<br>Factura<br>Efecto<br>TIPO<br>DOCUMENTO                      | N°<br>DOCUMENT<br>103038<br>103038<br>103038<br>103039<br>N°<br>DOCUMENT                     | IMPORTE<br>-67.280,00<br>IMPORTE<br>2.320,00<br>-2.320,00<br>-2.320,00<br>-69.600,00<br>IMPORTE<br>139.200,00<br>IMPORTE<br>139.200,00     | IMPORTE<br>PENDIENTE<br>0,00<br>IMPORTE<br>PENDIENTE<br>0,00<br>0,00<br>0,00<br>0,00<br>0,00<br>0,00<br>IMPORTE<br>PENDIENTE<br>99,600,00<br>IMPORTE<br>PENDIENTE |
| OPERACION           PAÍS           ESPAÑA           Nº CLIENTE           C00010           C00010           C00010           C00010           C00010           C00010           C00010           C00010           C00010           C00010           C00010           PAÍS           ESPAÑA           Nº CLIENTE           C00010                | ES ASEGURABLES (PO<br>NOMBRE CLIENTE<br>PRATS DE XIL<br>PRATS DE XIL<br>PRATS DE XIL<br>PRATS DE XIL<br>NOMBRE CLIENTE<br>PRATS DE XIL | R DURACIÓN DEL C<br>DURACIÓN (I<br>3<br>FECHA<br>REGISTRO<br>01/06/2018<br>01/06/2018<br>01/06/2018<br>01/06/2018<br>DURACIÓN (I<br>> 9<br>FECHA<br>REGISTRO<br>01/06/2018        | RÉDITO)<br>D)<br>FECHA VTO.<br>01/07/2018<br>01/06/2018<br>01/07/2018<br>01/06/2018<br>01/06/2018<br>01/06/2018<br>01/06/2018<br>01/06/2018<br>01/07/2020 | TIPO<br>DOCUMENTO<br>Factura<br>Efecto<br>TIPO<br>DOCUMENTO<br>Factura           | N°<br>DOCUMENT<br>103038<br>103038<br>103038<br>103039<br>N°<br>DOCUMENT<br>103039           | IMPORTE<br>-67.280,00<br>IMPORTE<br>2.320,00<br>-2.320,00<br>-2.320,00<br>-69.600,00<br>IMPORTE<br>139.200,00<br>IMPORTE<br>0<br>69.600,00 | IMPORTE<br>PENDIENTE<br>0,00<br>IMPORTE<br>PENDIENTE<br>0,00<br>0,00<br>0,00<br>0,00<br>0,00<br>IMPORTE<br>PENDIENTE<br>69,600,00<br>IMPORTE<br>PENDIENTE<br>0,00 |
| OPERACION           PAÍS           ESPAÑA           Nº CLIENTE           C00010           C00010           C00010           C00010           C00010           C00010           C00010           C00010           C00010           C00010           C00010           C00010           C00010           C00010           C00010           C00010 | ES ASEGURABLES (PO<br>NOMBRE CLIENTE<br>PRATS DE XIL<br>PRATS DE XIL<br>PRATS DE XIL<br>PRATS DE XIL<br>NOMBRE CLIENTE<br>PRATS DE XIL | R DURACIÓN DEL C<br>DURACIÓN (I<br>3<br>FECHA<br>REGISTRO<br>01/06/2018<br>01/06/2018<br>01/06/2018<br>DURACIÓN (I<br>FECHA<br>REGISTRO<br>01/06/2018<br>01/06/2018<br>01/06/2018 | RÉDITO) D) FECHA VTO. 01/07/2018 01/06/2018 01/06/2018 01/06/2018 01/06/2018 D) FECHA VTO. 01/07/2020 01/07/2020 01/07/2020                               | TIPO<br>DOCUMENTO<br>Factura<br>Efecto<br>TIPO<br>DOCUMENTO<br>Factura<br>Efecto | N°<br>DOCUMENT<br>103038<br>103038<br>103038<br>103039<br>N°<br>DOCUMENT<br>103039<br>103039 | IMPORTE<br>-67.280,00<br>IMPORTE<br>2.320,00<br>-2.320,00<br>-69.600,00<br>IMPORTE<br>139.200,00<br>69.600,00<br>69.600,00<br>69.600,00    | IMPORTE<br>PENDIENTE<br>0,00<br>IMPORTE<br>PENDIENTE<br>0,00<br>0,00<br>0,00<br>0,00<br>0,00<br>IMPORTE<br>PENDIENTE<br>99,600,00<br>0,00<br>0,00<br>0,00         |

TOTAL VENTAS

71.920,00 69.600,00

The difference with the previous report lies in the detailed information of the transactions that make up the amounts for each of the periods. For each of the customer movements, the following information is displayed:

- Customer number
- Customer's name
- Date of registration of the document
- Expiration date of the document
- Type of document
- Document number
- Amount of the sale
- Amount to be recovered

In both reports, both for the sales amount and for the amount to be collected, the following totals are shown:

- Total insurable
- Total uninsurable
- Total sales